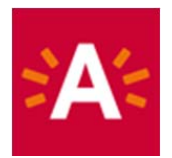

1000

### Wie kann ich online meine Eintrittskarte reservieren?

#### Schritt 1: Klicken Sie auf den Button "Eintrittskarten bestellen" auf der Museumswebsite.

### BESTEL TICKETS

## Schritt 2: Wählen Sie eine Ausstellung oder Aktivität, für die Sie eine Eintrittskarte reservieren möchten.

|   | OMSCHRIJVING                                                                                                    | VAN        | тот       |
|---|----------------------------------------------------------------------------------------------------|------------|-----------|
|   | MAS & expo Cool Japan<br>Bezoek het museum (inclusief Dingen) en de expo Cool Japan. Die neemt je mee in de wereldwijde<br>fascinatie voor de Japanse beeldcultuur.                             | 18-10-2019 | 9-8-2020  |
|   | MAS   Museum aan de Stroom - Gratis woensdag<br>Op elke laatste woensdag van de maand is een bezoek aan een stedelijk museum gratis. Ook hiervoor<br>dien je vooraf een e-ticket te reserveren. | 27-5-2020  | 26-8-2020 |
| 5 | MAS Kijkdepot - Dingen<br>Guy Rombouts en Benjamin Verdonck herschikken Jaap Kruithof                                                                                                    | 27-6-2020  | 30-8-2020 |

Alleen bezoekers met een geldig e-ticket en legitimatiebewijs krijgen toegang.

## Schritt 3: Klicken Sie auf ein Datum und wählen Sie ein verfügbares Zeitfenster. Selecteer een datum

| 4  | ( < |    | MEI | 202 | × ++ |    |    |
|----|-----|----|-----|-----|------|----|----|
|    | М   | D  | W   | D   | V    | Ζ  | Ζ  |
| 18 |     |    |     |     | 1    | 2  | 3  |
| 19 | 4   | 5  | 6   | 7   | 8    | 9  | 10 |
| 20 | 11  | 12 | 13  | 14  | 15   | 16 | 17 |
| 21 | 18  | 19 | 20  | 21  | 22   | 23 | 24 |
| 22 | 25  | 26 | 27  | 28  | 29   | 30 | 31 |
| 23 |     |    |     |     |      |    |    |

De beschikbare tijden voor dinsdag 19 mei 2020 zijn:

| O 10:00 - 11:30 uur | 18 van 18 beschikbaar |
|---------------------|-----------------------|
| 🔿 11:30 - 13:00 uur | 18 van 18 beschikbaar |
| 🔿 13:00 - 14:30 uur | 18 van 18 beschikbaar |
| 🔿 14:30 - 16:00 uur | 18 van 18 beschikbaar |

# Schritt 4: Geben Sie an, wie viele Karten Sie pro Preisklasse wünschen, und legen Sie diese in den Warenkorb.

| Aantal                                    |        |     |
|-------------------------------------------|--------|-----|
| U kunt maximaal 5 tickets opgeven         |        |     |
| Tarief 26 tot en met 64 jaar              | € 8,00 | 0   |
| Tarief +65 jaar                           | € 6,00 | 0   |
| Tarief 12 tot en met 25 jaar              | € 6,00 | 0 🗘 |
| Tarief -12 jaar                           | € 0,00 | 0   |
| Tarief houder A-kaart                     | € 0,00 | 0   |
| Kansentarief                              | € 0,00 | 0   |
| Tarief houder lerarenkaart klasse ${f 0}$ | € 0,00 | 0   |

VOEG TOE AAN WINKELWAGEN

Schritt 5: Klicken Sie auf "Fortsetzen", wenn Sie Ihre Bestellung abschließen möchten, oder auf "Weiter einkaufen", wenn Sie weitere Eintrittskarten bestellen möchten.

| Win                    | kelwagen                                                  |                                      |           |             |                       |                 |
|------------------------|-----------------------------------------------------------|--------------------------------------|-----------|-------------|-----------------------|-----------------|
|                        | Winkelwagen                                               | Aanmelden                            | Afrekenen | Bevestiging |                       |                 |
| <b>Over m</b><br>Datum | <b>iljoenen mensen en één</b><br>: 19-5-2020, tijd: 10:00 | <b>drooom</b><br>, aantal kaarten: 1 |           | € 0,00      | € 0,00                | ×               |
| 1                      | Tarief -12 jaar                                           | € 0,00                               |           |             |                       |                 |
|                        |                                                           |                                      |           | Totaal      | € 0 <mark>,</mark> 00 |                 |
| + Kortir               | ngscode ingeven                                           |                                      |           |             |                       |                 |
|                        |                                                           |                                      |           |             | Winkelw               | vagen leegmaken |
| VERDE                  | RWINKELEN                                                 |                                      |           |             |                       | DOORGAAN        |

## Schritt 6: Klicken Sie auf "Anmelden" und melden Sie sich mit Ihrem Benutzernamen und Passwort an.

Noch kein Konto? Dann klicken Sie auf "Registrieren" und richten sich mit Benutzername und Kennwort ein Konto ein. Geben Sie Ihre persönlichen Daten ein und haken Sie "Ich stimme den Allgemeinen Geschäftsbedingungen zu" ab. Damit erfüllt das Museum die Vorgaben des belgischen Sicherheitsrates zum Contact Tracing.

| Aanmelden                                    |                                                   |                              |             |  |
|----------------------------------------------|---------------------------------------------------|------------------------------|-------------|--|
| Winkelwagen                                  | Aanmelden                                         | Afrekenen                    | Bevestiging |  |
| Om uw tickets te bet<br>Als u nog geen accou | alen, moet u zich eers<br>nt heeft, moet u zich i | t aanmelden.<br>registreren. |             |  |

| Anmelden                                                                                                    |   | Registrieren                                                                                                    |                                                                                                    |
|----------------------------------------------------------------------------------------------------|---|----------------------------------------------------------------------------------------------------|----------------------------------------------------------------------------------------------------|
| Inloggen                                                                                                    |   | Persoonsgegevens<br>* = verplicht veld                                                                                                    |                                                                                                    |
| Gebruikersnaam Sofia Mas<br>Wachtwoord INLOGGEN<br>Onthoud mij op deze computer<br>niet geschikt voor openbare computers<br>» Registreren als nieuwe gebruiker<br>» Wachtwoord vergeten? | ] | Familienaam*<br>Voornaam*<br>Land*<br>Postcode*<br>Plaats<br>Straat<br>Huisnummer<br>E-mail*<br>Telefoon*<br>Mobiel (enkel cijfers)<br>Taal | Beigié ~   Beigié ~   Image: Second second se |

Schritt 7: Wenn Sie angemeldet sind, klicken Sie bitte auf "online mit Ingenico bezahlen", wonach Sie die Bezahlung vornehmen können.

#### Online betalen met Ingenico

Klik op onderstaande knop om uw bestelling af te rekenen. Hiervoor gaat u naar de beveiligde betaalomgeving. Houd uw bank- of kredietkaart en uw kaartlezer bij de hand.

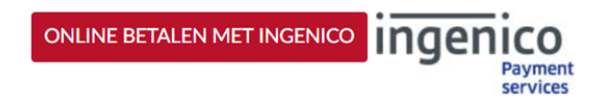

#### Betaalbevestiging

| Referentie van de bestelling : TVCU3VCMQH7P17GH2B2ENAGGOMTKCP<br>Totale kostprijs : 8.00 EUR<br>Begunstigde : Stad Antwerpen |                                                                  |                            |  |  |  |
|----------------------------------------------------------------------------------------------------|------------------------------------------------------------------|----------------------------|--|--|--|
|                                                                                                    | Klik hieronder op de gewenste betaalwijze                        |                            |  |  |  |
| Kaart: SSL beveiligde transactie                                                                                             | VISA 🤐                                                           |                            |  |  |  |
|                                                                                                    | Bancontact/Mister Cash                                           | <u>mijn Maestro kaart?</u> |  |  |  |
| Verified by Mastercard<br>SecureCode<br>Laten more                                                                           | Betaling verwerkt door<br>ingenico<br>ePayments                  | orton<br>CURED<br>Symantec |  |  |  |
|                                                                                                    | Over Ingenico  Veiligheid  Wettelijke<br>informatie<br>Annuleren |                            |  |  |  |

#### Schritt 9: Wenn die Bezahlung erfolgreich war, erhalten Sie die nachfolgende Meldung.

| Bedankt voor uw bestelling. U ontvangt uw e-tickets via e-mail. Controleer zeker uw spam.<br>Als u binnen de 48 uren geen e-tickets in uw mail ontvangt, gelieve dan contact on te nemen met de organisator. |    |  |  |  |  |  |  |  |
|----------------------------------------------------------------------------------------------------|----|--|--|--|--|--|--|--|
| , as a summer die to anen Beert e transfer und under summer 94 Beire e ann eentreet of te transfer met a                                                                                                    |    |  |  |  |  |  |  |  |
| Hieronder vindt u een overzicht van uw bestelling. U kunt deze lijst ook terugvinden in het onderdeel historiek en overzichten op uw<br>profielpagina.                                                       |    |  |  |  |  |  |  |  |
| Wilt u op de hoogte blijven van andere culturele activiteiten in Antwerpen? Volg onze nieuwsbrieve<br>Musea & Erfgoed                                                                                        | n: |  |  |  |  |  |  |  |
| Antwerpse cultuurcentra                                                                                                    |    |  |  |  |  |  |  |  |
| Middelheimmuseum   Collectiepaviljoen                                                                                                    |    |  |  |  |  |  |  |  |
| Datum: 28-7-2020, tijd: 10:00, aantal kaarten: 1                                                                                                    |    |  |  |  |  |  |  |  |
|                                                                                                    |    |  |  |  |  |  |  |  |
| E-tickets                                                                                                    |    |  |  |  |  |  |  |  |
| De tickets op uw smartphone bewaren?                                                                                                    |    |  |  |  |  |  |  |  |
| Middelheimmuseum   Collectiepaviljoen<br>gratis                                                                                                    |    |  |  |  |  |  |  |  |
| Passbook Distance                                                                                                    |    |  |  |  |  |  |  |  |

Sie können Ihre Eintrittskarten anschließend unter "Mein Profil" abrufen. Klicken Sie auf "Verlauf und Übersichten" und wählen Sie die Kategorie "E-Eintrittskarten".

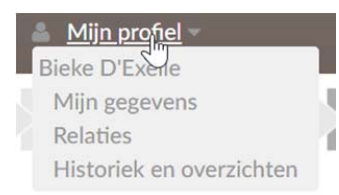

### Historiek en overzichten

| Via Historiek en overzichten kunt u een overzicht opvragen van uw huidige en vorige bestellingen.<br>Selecteer het gewenste overzicht om de details te visualiseren. |     |
|----------------------------------------------------------------------------------------------------|-----|
|                                                                                                    |     |
| Selecteer het gewenste overzicht                                                                                                    | ~   |
| Selecteer het gewenste overzicht                                                                                                    |     |
| Mijn E-tickets                                                                                                    |     |
| Mijn Kortingscodes/Vouchers                                                                                                    | 453 |
| Mijn Gekochte artikelen                                                                                                    |     |
| Mijn Tickets                                                                                                    |     |
| Mijn Exposities                                                                                                    |     |